IT Dept Quick Reference Guide (QRG)

Document No - Ref 313

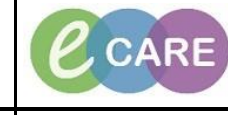

Version Number – 2.0

## CREATING A PATIENT LIST OF 'ALL VISIT RELATIONSHIPS' & 'ALL LIFETIME RELATIONSHIPS'

| 1. | To create a Custom Patient List, click the Patient List icon<br>icon |
|----|----------------------------------------------------------------------|
|    |                                                                      |
|    |                                                                      |
| ۷. | A pop up will appear, click the New button.                          |
|    | Modify Patient Lists      Available lists:      Active lists:        |
|    |                                                                      |
|    | New OK Cancel                                                        |
|    |                                                                      |

Creating a patient list for 'All visit Relationships' & 'All Lifetime Relationships' Training Department

| 3. | From within the window that appears, click 'Relationships' and then next.                                                                                |  |  |  |
|----|----------------------------------------------------------------------------------------------------|--|--|--|
|    | Select a patient list type:                                                                                                    |  |  |  |
|    | Assignment<br>Assignment (Ancillary)<br>CareTeam<br>Custom<br>Location<br>Medical Service<br>Provider Group<br>Query<br><u>Relationship</u><br>Scheduled |  |  |  |
| 4. | Click on the + or double click on the title Visit Relationships.                                                                                         |  |  |  |
| 5. | Select the white box for All Visit Relationships.                                                                                                    |  |  |  |

| Relationship Patient List            • Relationships [All Visit Relationships]             Encounter Types             Locations             Treatment Functions             Care Teams             Discharged Criteria             Discharged Criteria             Dismodical Scientist |
|----------------------------------------------------------------------------------------------------|
|                                                                                                    |
| Back Next Finish Cancel                                                                                                    |
|                                                                                                    |
|                                                                                                    |
|                                                                                                    |
|                                                                                                    |

| Encounter Types          Encounter Types         Locations         Treatment Functions         Care Teams         Time Criteria         Admission Criteria         Discharged Criteria         Use Best Encounter                                           | <ul> <li>Staff Member Code</li> <li>Staff Nurse</li> <li>Staff Nurse/A&amp;E</li> <li>Student Healthcare Professional</li> <li>Student Midwife</li> <li>Student Nurse</li> <li>Supervising Physician</li> <li>Systems Support Access Role</li> <li>Technician - Healthcare Scientists</li> <li>Therapist/Respiratory Medicine</li> <li>Training Staff</li> <li>Waiting List Clerk</li> <li>Waiting List Clerk Advanced</li> <li>Ward Clerk</li> <li>Witeboard Manager/A&amp;E</li> <li>Lifetime Relationships</li> </ul> |  |
|----------------------------------------------------------------------------------------------------|----------------------------------------------------------------------------------------------------|--|
| Enter a name for the list: (Limited<br>All Visit Relationships                                                                                                    | I to 50 characters)                                                                                                    |  |
| ▼] *Relationships [All Visit Rela                                                                                                    | Relationship Patient List                                                                                                    |  |
| <ul> <li>*Relationships [All Visit Rela</li> <li>Encounter Types</li> <li>Locations</li> <li>Treatment Functions</li> <li>Care Teams</li> <li>Time Criteria</li> <li>Admission Criteria</li> <li>Discharged Criteria</li> <li>Use Best Encounter</li> </ul> | Relationship Patient List                                                                                                    |  |

| 7. |   | (You can change                                   | the nai  | me of the lis     | t) Click on F        | inish.            |                   |
|----|---|---------------------------------------------------|----------|-------------------|----------------------|-------------------|-------------------|
|    |   | Enter a name for the list- (Limited to 50 chara-  | rters)   |                   |                      |                   |                   |
|    |   | All Visit Relationships, All Lifetime Relationsh  | nips     |                   |                      |                   |                   |
|    | - |                                                   |          |                   |                      |                   |                   |
|    |   |                                                   |          | Back              | Next                 | Finish            | Cancel            |
|    |   |                                                   |          |                   |                      |                   |                   |
|    |   |                                                   |          |                   |                      |                   |                   |
| 8. | H | lighlight the list in the 'Available lists:' colu | umn an   | d move to th      | ne 'Active lis       | st' using the cer | itral blue arrow. |
|    |   | P                                                 | Modify   | Patient Lists     |                      |                   | ×                 |
|    |   | Available lists:                                  | _        | Active lists:     |                      |                   |                   |
|    |   | All Visit Relationships, All Lifetime Relation    |          | RD8-GH Theat      | re                   |                   |                   |
|    |   |                                                   |          |                   |                      |                   |                   |
|    |   |                                                   |          |                   |                      |                   |                   |
|    |   |                                                   | -        |                   |                      |                   |                   |
|    |   |                                                   | 4        |                   |                      |                   | -                 |
|    |   |                                                   |          |                   |                      |                   |                   |
|    |   |                                                   |          |                   |                      |                   |                   |
|    |   |                                                   |          |                   |                      |                   |                   |
|    |   |                                                   |          |                   |                      |                   |                   |
|    |   |                                                   |          |                   | New                  | OK                | Cancel            |
|    |   |                                                   | _        |                   |                      |                   |                   |
|    |   | P                                                 | Modify   | Patient Lists     |                      |                   | -                 |
|    |   | Available lists:                                  |          | Active lists:     | re                   |                   |                   |
|    |   |                                                   |          | All Visit Relatio | onships, All Lifetin | ne Relation       |                   |
|    |   |                                                   |          |                   |                      |                   |                   |
|    |   |                                                   |          |                   |                      |                   |                   |
|    |   |                                                   |          |                   |                      |                   |                   |
|    |   |                                                   |          |                   |                      |                   |                   |
|    |   |                                                   |          |                   |                      |                   |                   |
|    |   |                                                   |          |                   |                      |                   |                   |
|    |   |                                                   |          |                   |                      |                   |                   |
|    |   |                                                   |          |                   |                      |                   |                   |
|    |   |                                                   |          |                   | New                  | ОК                | Cancel            |
|    |   |                                                   |          |                   |                      |                   |                   |
|    |   |                                                   | <u> </u> |                   |                      |                   |                   |
| 9. |   |                                                   | Cl       | ICK UK.           |                      |                   |                   |

|     | The list will now display any patient that you have had an electronic relations with in the organisation.                                  |
|-----|----------------------------------------------------------------------------------------------------|
| 10. | You can highlight a single patient by a left click and then right click to select inactivate relationship                                  |
|     | Or                                                                                                    |
|     | You can highlight the whole list, right click and select inactivate relationship. The system removes one away at a time to empty the list. |